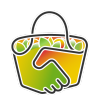

## Enregistrer la commande d'un adhérent

## **Référents CAMAP**

En tant que référent d'un producteur, vous aurez peut-être des adhérents qui vous contacteront pour des difficultés à passer leur commande (panne d'internet, difficultés avec l'outil...). Pour ne pas bloquer ces adhérents, vous pouvez simplement enregistrer leur commande à leur place.

Voilà comment procéder pour passer la commande d'un adhérent pour votre producteur.

- 1. Connectez-vous à Camap https://camap.amap44.org/ et identifiez-vous
- 2. Cliquez sur le bouton Catalogues dans la barre de menu à droite, puis sur "Gérer" dans la ligne concernant le catalogue de "votre" producteur

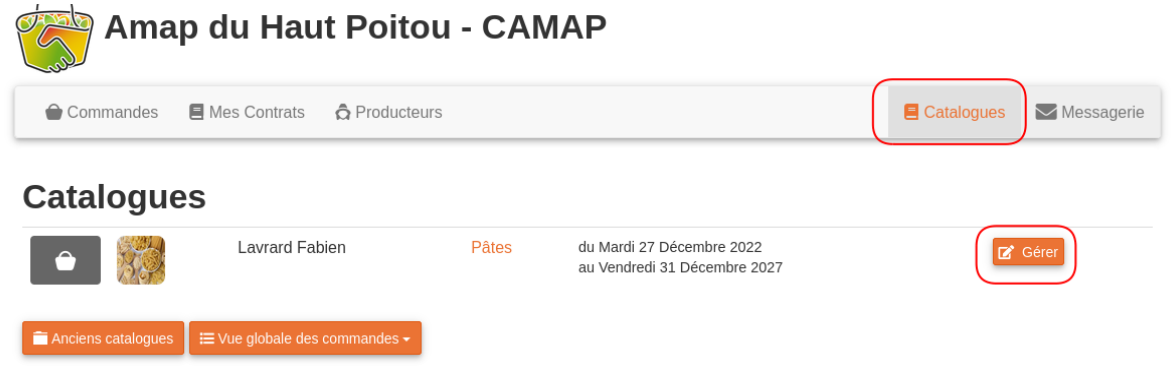

3. Dans la page qui s'affiche, cliquez sur Commandes dans le menu de gauche(1), puis sur le bouton Commandes (2) à la ligne de la date de distribution correspondante

## **Pâtes - Lavrard Fabien**

| 🖀 Récapitulatif       | Commandes                |                                       |            |
|-----------------------|--------------------------|---------------------------------------|------------|
| Modifier le catalogue | Date                     | Lieu                                  | 6          |
| 👌 Produits            | Jeudi 18 Janvier à 18:00 | Epicerie Sociale - Neuville de Poitou | Commandes  |
| Distributions         | Jeudi 15 Février à 18:00 | Epicerie Sociale - Neuville de Poitou | Commandes  |
| Documents             |                          |                                       | Communices |
| Souscriptions         | 🖻 Commandes anciennes    |                                       |            |
| Commandes             |                          |                                       |            |
| 🔟 Statistiques        |                          |                                       |            |

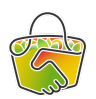

11,30 €

4. Dans la page qui s'affiche, vous avez la liste des commandes par adhérents. Cliquez sur le bouton "Nouvelle commande"

| 🔏 Modifier le catalogue | Distribu | tion du Je | des<br>eudi 21 Décembre à 18:00        |               |              |              |           |            |
|-------------------------|----------|------------|----------------------------------------|---------------|--------------|--------------|-----------|------------|
| Produits                | + Nou    | velle comn | nande 🔰 🗟 Export Excel/CSV 🛛 👌 Récapil | ulatif par pr | oduits       | 🔒 Liste d'ér | nargement |            |
| Distributions           | N°5      | NOV 16     | MIGNON DAME                            |               |              |              |           | C Modifier |
| Documents               | Réf.     | Qté        | Produit                                | P.U           | Ss-<br>total | Frais        | Total     |            |
| Souscriptions           |          | 2          | Farine blé tendre T80 1 kg             | 1,80€         | 3,60€        |              | 3,60€     |            |
| Commandes               |          | 2          | Fusilli Blé Tendre (Farine T80) 500 g  | 2,50€         | 5€           |              | 5€        |            |
| <u>⊌</u> Statistiques   | Total    |            |                                        |               |              |              | 8,60 €    |            |
|                         | N°8      | CHINO      | T LAURY                                |               |              |              |           | C Modifier |
|                         | Réf.     | Qté        | Produit                                | P.U           | Ss-<br>total | Frais        | Total     |            |
|                         |          | 1          | Farine blé tendre T80 5 kg 1 pièce     | 8,50€         | 8,50€        |              | 8,50€     |            |
|                         |          | 1          | Fusilli Blé Dur (Semoule semi-         | 2,80€         | 2,80€        |              | 2,80 €    |            |

Pâtes - Lavrard Fabien

5. Sélectionnez le nom de l'adhérent pour qui vous prenez la commande

Total

| N 40 D | Shinin Julia                                               | Modifier |
|--------|------------------------------------------------------------|----------|
| n      | Sélectionnez la personne associée à la nouvelle commande 🔻 |          |
| SC.    |                                                            |          |
| m      |                                                            |          |
|        | Gala, Opal et Golden (en mélange) 5                        |          |

complète) 500 g

6. Choisissez le produit correspondant...

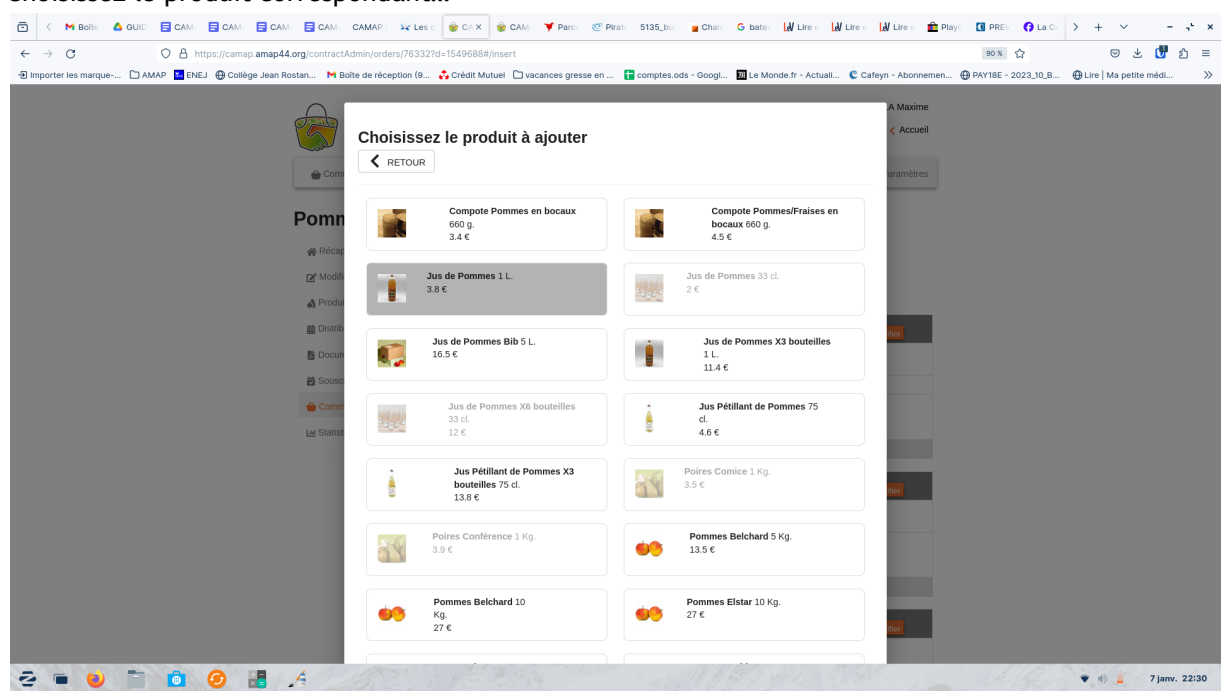

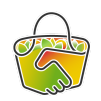

7. ...puis la quantité...

| Duraduita          | Ref   | Dain   | Olí |
|--------------------|-------|--------|-----|
| Produits           |       | Prix   | Qte |
| Jus de Pommes 1 L. |       | 3,80€  | 1   |
| 3.8€               |       | -      | -   |
|                    | TOTAL | 3,80 € |     |
|                    |       |        |     |

- 8. Si vous avez plusieurs produits à commander, cliquez sur Ajouter un produit et recommencez l'opération.
- 9. Quand la commande est complète, cliquez sur Valider.
- 10. Et c'est terminé; votre adhérent a bien sa commande enregistrée, vous la verrez apparaître dans la liste des commandes à son nom.
- Pour plus d'info, n'hésitez pas à consulter le guide officiel CAMAP : <u>https://wiki.amap44.org/fr/home</u>